## Изменение Ф.И.О. после создания заявления на подключение услуги «Электронный дневник»

## Случай 1: Заявление на этапе «Ожидает обработки»

Для изменения данных Ф.И.О., после создания заявления, перейдите к просмотру заявления по ссылке «Посмотреть заявление» на странице «Обучающиеся».

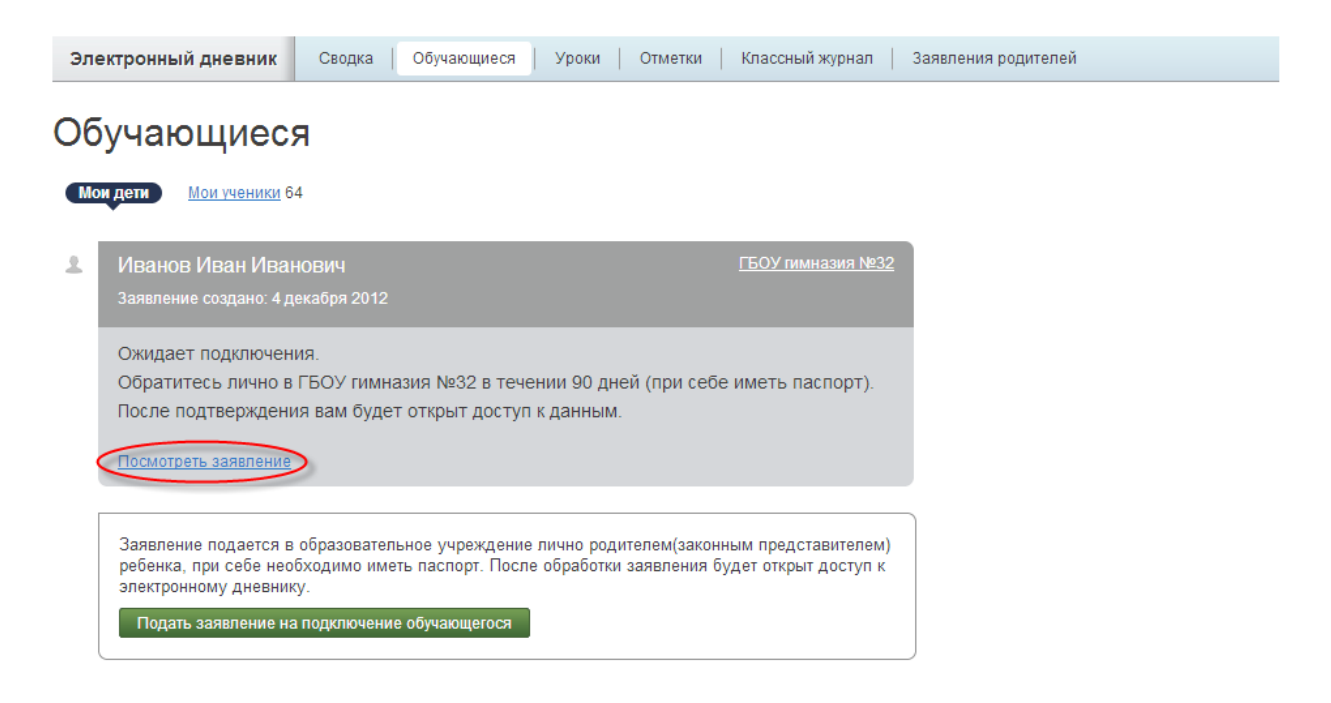

После этого нажмите кнопку «Удалить» под заявлением.

| СБРАЗОВА                                                                                                    | <b>УРГСК</b><br>ние                                                                                        | OE                                                                                                    |                                                 |                                                                   |                                                             | Мастерская 🔻        | <u>Сообщения</u> 687 | Вых |
|----------------------------------------------------------------------------------------------------|----------------------------------------------------------------------------------------------------|----------------------------------------------------------------------------------------------------|-------------------------------------------------|-------------------------------------------------------------------|-------------------------------------------------------------|---------------------|----------------------|-----|
| Электронный дневник                                                                                                    | Сводка                                                                                                    | Обучающиеся                                                                                                    | Уроки                                           | Отметки                                                           | Классный журнал                                             | Заявления родителей | ñ                    |     |
| Обучающиеся )                                                                                                    |                                                                                                    |                                                                                                    |                                                 |                                                                   |                                                             |                     |                      |     |
| Заявление со                                                                                                    | зданс                                                                                                    | )                                                                                                    |                                                 |                                                                   |                                                             |                     |                      |     |
| Обратитесь лично в ГБОУ п                                                                                                    | имназия №3                                                                                                 | 32 в течении 90                                                                                                    | дней (при                                       | себе иметь                                                        | паспорт).                                                   |                     |                      |     |
| Отспеживать статус заявки                                                                                                    | на полключ                                                                                                 |                                                                                                    | ам.<br>азлеле «О́                               | วิหมลงแหลด                                                        | 3 %                                                         |                     |                      |     |
| orenewibarb crarye sanbiar                                                                                                    | па подіблоч                                                                                                | chine montho b pr                                                                                                    | ладене « <u>о</u>                               | учающиес.                                                         | 1.                                                          |                     |                      |     |
|                                                                                                    |                                                                                                    | Директо                                                                                                    | ру ГОУ                                          |                                                                   | ndnan yumamidaurra)                                         |                     |                      |     |
|                                                                                                    |                                                                                                    |                                                                                                    | (***                                            |                                                                   |                                                             |                     |                      |     |
|                                                                                                    |                                                                                                    | от                                                                                                    | ющего (ей) по                                   | адресу:                                                           | ,                                                           |                     |                      |     |
|                                                                                                    |                                                                                                    | Паспорт                                                                                                    | ные данные:                                     |                                                                   |                                                             |                     |                      |     |
|                                                                                                    |                                                                                                    |                                                                                                    |                                                 |                                                                   |                                                             |                     |                      |     |
|                                                                                                    |                                                                                                    |                                                                                                    |                                                 |                                                                   |                                                             |                     |                      |     |
| на предос<br>Я,                                                                                                    | <b>тавление</b><br>Гулн<br>О родителя (за                                                                  | услуги «Эле<br>Андрей Иго<br>холного предстаеции                                                                          | ктронны<br>ревич<br>егя) обучающ                | й дневни                                                          | к»,                                                         |                     |                      |     |
| код доступа пользователя на пор                                                                                                    | тале petersburg                                                                                            | edu.ru:                                                                                                    | (20                                             |                                                                   |                                                             |                     |                      |     |
|                                                                                                    | 330                                                                                                    | 5461342                                                                                                    | <u>538</u>                                      |                                                                   |                                                             |                     |                      |     |
| автоматизированную информац<br>размещённому на портале «Пет<br>успеваемости, посещаемости, уч                                                                                                    | ионную систем<br>ербургское об<br>ю́ных достижен                                                           | у каталогизации р<br>разование» (http://p<br>иях несовершенноле                                                           | ecypcoв обра<br>etersburgedu.r<br>тнего члена м | ик», влодяща<br>изования (дале<br>u), для получе<br>рейсемьи, обу | е – КАИС КРО) и<br>ения информации об<br>зающегося в:       |                     |                      |     |
|                                                                                                    |                                                                                                    | ГБОУ гимназия №3                                                                                                    | 2                                               |                                                                   |                                                             |                     |                      |     |
| (Наим                                                                                                    | енованив госуда<br>I                                                                                       | рстеенного образое.<br>Іванов Иван Иванов                                                                                 | имельного учр<br>ич                             | еждения)                                                          |                                                             |                     |                      |     |
| Код доступа обучающегося на п                                                                                                    | oprane petersbu                                                                                            | (ФИО обучающегося<br>rgedu.ru:                                                                                            | )                                               |                                                                   |                                                             |                     |                      |     |
|                                                                                                    | 61:                                                                                                    | 5005084                                                                                                    | 130                                             |                                                                   |                                                             |                     |                      |     |
| В соответствии с Федеральни<br>согласие на обработку перс<br>отчество, данные об успевае:                                                                                                    | им законом от :<br>энальных данны<br>мости, посещае:                                                       | 27 июля 2006 года 1<br>ах обучающегося и<br>мости, учебных дост                                                           | № 152-ФЗ «О<br>его законны:<br>ижениях обуч     | персональных<br>представител<br>ающегося и др                     | данных» даю своё<br>ей (фамилия, имя,<br>рутие, связанные с |                     |                      |     |
| (manager by me anager b) (manage                                                                                                    | персональные,<br>тьными данным                                                                             | цанные).<br>ш, на которые я даю                                                                                           | своё согласие                                   | c                                                                 |                                                             |                     |                      |     |
| учебным процессом) (далее –<br>Перечень действий с персона                                                                                                    |                                                                                                    |                                                                                                    | венных обра                                     | зовательных                                                       | учреждениях и                                               |                     |                      |     |
| учебным процессом) (далее –<br>Перечень действий с персона<br>Сбор персональных да<br>организациях, располагаю<br>Хранение и обработка по                                                                                            | нных, получен<br>щих такой инфо<br>сональных лани                                                          | нных в государст<br>рмацией;<br>вых в КАИС КРО                                                                            |                                                 |                                                                   |                                                             |                     |                      |     |
| учебных процессом) (далее –<br>Перечень действий с персова<br>Сбор персовальных па<br>организациях, расилолазоо<br>Хранение и обработка пер<br>Настоящее заявление о пред<br>период функционирования К<br>адрес учрежении, предостав | нных, получен<br>ших такой инфо<br>сональных данн<br>оставлении усл<br>АИС КРО. и м<br>ляющего указа       | ных в государст<br>ирмацией;<br>ых в КАИС КРО.<br>лути по доступу к<br>южет быть отозванс<br>ниую выше услуту.            | сервису «Эле<br>мною путём                      | ктронный дне<br>подачи письме                                     | вник» действует в<br>нного заявления в                      |                     |                      |     |
| учебным процесский (далее –<br>Перечень действий с персона<br>Сбор персональных да<br>организацих, рамопазие<br>Храневие и обработка пер<br>Настоящее заявление о пре-<br>период фузимонированих и<br>адрес учреждения, предостав    | аных, получез<br>ших такой инфо<br>сональных данн<br>юставлении усл<br>АИС КРО. и м<br>ляющего указа<br>По | ных в государст<br>урмацией;<br>ных в КАИС КРО.<br>пути по доступу к<br>южет быть отозвано<br>иную выше услуту.<br>одпись | сервису «Эле<br>мною путём<br>/                 | ктронный дне<br>подачи письме                                     | вник» действует в<br>иного заявления в                      |                     |                      |     |

Далее в появившемся окне нажмите кнопку «ОК», если вы согласны с удалением выбранного заявления.

**Примечание:** Обратите внимание! Если данное заявление уже подписано в школе и ожидает выгрузки данных, то в случае удаления этого заявления, Вам необходимо подать новое и оформить его в образовательном учреждении снова (при себе иметь паспорт).

| Подтвердите действие на petersburgedu.ru                                                                                                    |  |  |  |  |  |  |
|----------------------------------------------------------------------------------------------------|--|--|--|--|--|--|
| Уважаемый пользователь! Данным действием вы<br>подтверждаете отказ в подключении услуги<br>«Электронный дневник» по выбранному заявлению.<br>Продолжить выполнение операции? |  |  |  |  |  |  |
| ОК Отмена                                                                                                    |  |  |  |  |  |  |

Далее, в правом верхнем углу нажмите на свое имя и перейдите на страницу редактирования вашего профиля.

## Профиль

| UID:                        | 336461342638         |
|-----------------------------|----------------------|
| E-mail:                     | a.gul@netrika.ru     |
| Пароль:                     | ******** Изменить    |
|                             |                      |
| Ваши фам                    | илия, имя и отчество |
| <b>Ваши фам</b><br>родитель | илия, имя и отчество |

После внесения всех необходимых изменений, пройдите повторно процедуру подачи заявления.

**Примечание:** Если у вас два и более заявления ожидающих обработку, данную процедуру необходимо повторить с каждым.

## Случай 2: Заявление на этапе «Обработано»

Для внесения изменений ФИО, указанного в профиле, необходимо оформить отказ от предоставляемой услуги и пройти процедуру подачи заявления повторно.

Перейдите на страницу управления доступом к дневнику обучающего, нажав на странице «Обучающиеся» на фамилию ребенка. Далее воспользуетесь командой «Отказаться от услуги…».

По команде вызывается диалоговое окно, интерфейс которого позволяет загрузить на Ваш компьютер форму заявление на отказ от предоставления услуги «Электронный дневник».

Вам необходимо распечатать и заполнить заявление, затем отнести его в образовательное учреждение.

После обработки заявления доступ к электронному дневнику обучающегося, данные которого Вы указали в заявлении, будет отключён.

| Электронный дневник                                                                                   | Обучающиеся Уроки Отметки Сообщения                                                                                      |         |
|----------------------------------------------------------------------------------------------------|----------------------------------------------------------------------------------------------------|---------|
| обучающиеся ><br>Иванов Пётр                                                                          | Иванович                                                                                                    |         |
| 10 а, <u>Тестовое ОУ</u>                                                                              |                                                                                                    | □ Уроки |
| Официальный представит                                                                                |                                                                                                    |         |
| Иванов Пётр Иванович                                                                                  | Пригласить                                                                                                    |         |
| Заинтересованные лица                                                                                 | Пригласить                                                                                                    |         |
| Отказаться от услуги предостаели<br>Отказ от услуги пр<br>Электронному Дне                            | ения доступа<br>редоставления доступа к 🛞<br>ренику                                                                      |         |
| Для отказа от услуги Вам<br>образовательное учрежд<br>Электронный дневник Ва<br>Создать заявление или | и нужно предоставить подписанное заявление в<br>ение, которое предоставляет данные в<br>шего ребенка.<br><u>отменить</u> |         |

После этого вы можете внести необходимые изменения в своем профиле, нажав на ФИО в верхнем правом углу и повторить процедуру подачи заявления.